To Run individual reports for Parent Teacher conferences:

First go to grade book and click on reports.

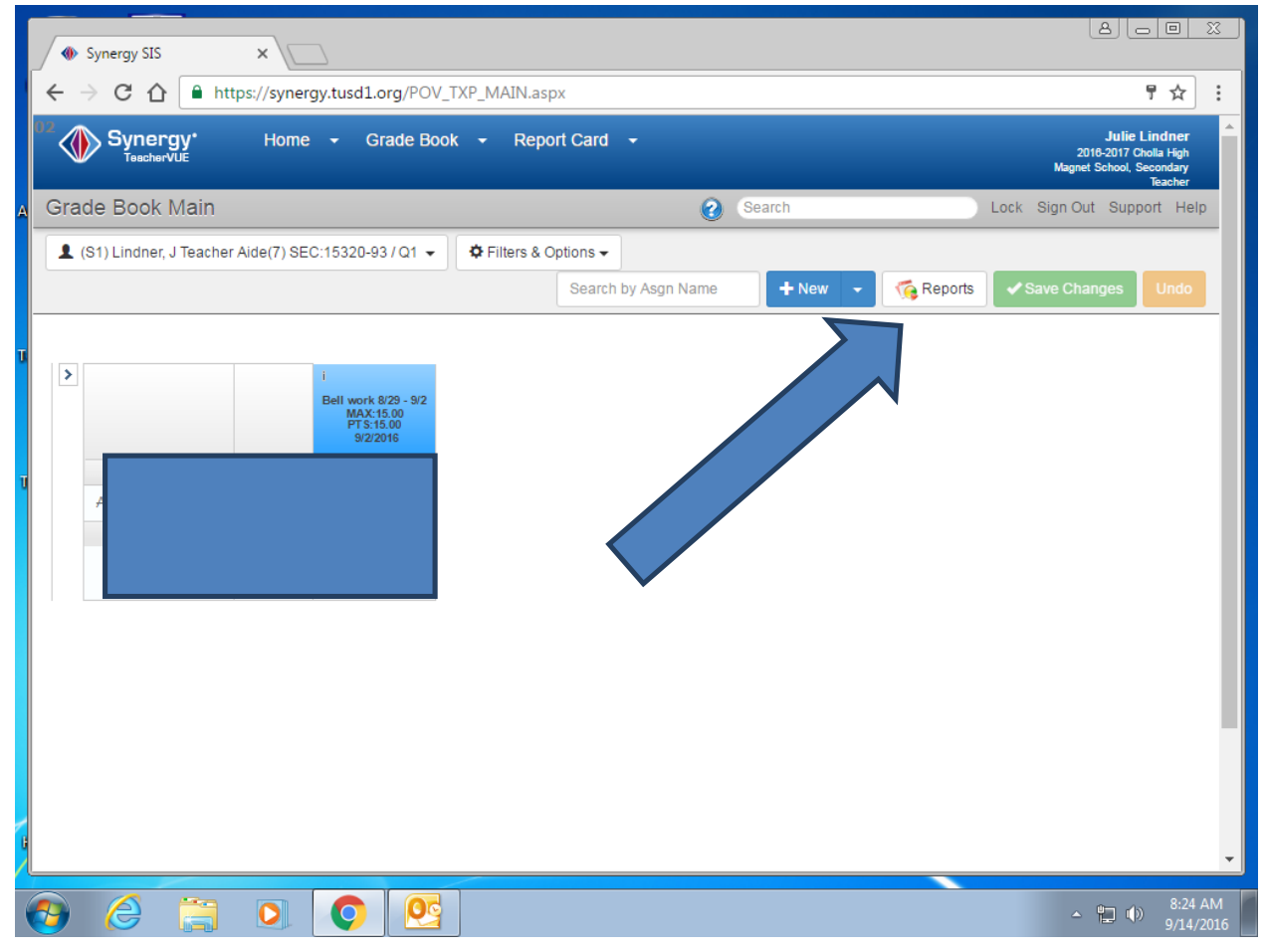

Second you can select print for all classes here by turning off run report for current class or you can do it one class at a time, and make sure it says detailed progress report and change the font size to 14.

| ← → C ☆ https://synergy.tusd1.org/POV_TXP_MAIN.aspx                                                                                                    |                                                                                                    |
|----------------------------------------------------------------------------------------------------|----------------------------------------------------------------------------------------------------|
| Synergy* Home - Grade Book - Report Card -                                                                                                    | Julie Lindner                                                                                              |
| Grade Book Reports                                                                                                    | acher 3                                                                                                    |
| L (5                                                                                                    |                                                                                                    |
| Grade Book Reports                                                                                                    | Undo                                                                                                    |
| Detailed Progress Report <ul> <li>Output report as PDF •</li> <li>Font Size 14</li> <li>Row Height 15</li> <li>Run report for sele</li> <li>Run report for sele</li> <li>Run report for s</li></ul> | tudents   Run report for all Assignments  isk" students  Run report for selected Assignments  ted students |
| Use Student Nick                                                                                                    |                                                                                                    |
| Include Sub Class         ints           Note: this option may not app         errity selected report.                                                                                                    |                                                                                                    |
| Student Progress Options                                                                                                    |                                                                                                    |
| Report Detail                                                                                                    |                                                                                                    |
| Summary Only Assignment Detail Options Show Notes Show Comments                                                                                                    |                                                                                                    |
|                                                                                                    | ▲ 🗐 🐠 🖉 👘 👘 👘 👘 👘 👘 👘                                                                                      |

At the bottom of that same screen is where you can turn off notes, parent signatures, or turn addition things on. When finished with those selections, click run report

| may not appy to your currently seacted report.     ress Options <ul> <li>Detailed</li> <li>Summary Only</li> <li>Show Notes</li> <li>Show Comments</li> <li>Show Comments</li> <li>Show Assignment Description</li> <li>Footer Text</li> <li>Show Due Date</li> <li>or Grading</li> <li>Include Not For Grading</li> <li>e Chart</li> <li>Show Chart</li> <li>Show Points</li> <li>Show Points</li> <li>Show Percentage</li> <li>tion</li> <li>Landscape</li> <li>int Signature Box</li> </ul>                                                                                                    | $\rightarrow$ c | C 🏠 🔒 https://synergy.tu                     | usd1.org/POV_TXP_MAIN.aspx  |             | 7        | ☆               | :  |
|----------------------------------------------------------------------------------------------------|-----------------|----------------------------------------------|-----------------------------|-------------|----------|-----------------|----|
| ress Options                                                                                                    |                 | Note: this option may not apply to your      | currently selected report.  |             |          | a High          | Â  |
| Image: Section of Control       Header Text         Image: Show Notes       Show Notes         Image: Show Comments       Footer Text         Image: Show Due Date       Footer Text         Image: Show Chart       Show Chart         Image: Show Percentage       Image: Show Percentage         Image: Image: I                                                                                                    | Grad            | Student Progress Options                     |                             |             |          | acher<br>t Help | l  |
| Summary Only       Sommary Only         Detail Options       Show Notes         Show Comments       Show Assignment Description         Show Due Date       Footer Text         Show Due Date       Include Not For Grading         e Chart       Show Chart         Show Points       Show Precentage         ion       Landscape         int Signature       Show Signature Box                                                                                                    | <b>1</b> (S     | Report Detail                                | Detailed                    | Header Text |          |                 |    |
| Detail Options I Show Notes   I Show Comments   I Show Assignment Description   I Show Due Date   I Show Due Date   I Include Not For Grading   I Include Not For Grading   I Show Chart   I Show Mark   I Show Precentage   tion   I Landscape   int Signature   I Show Signature Box                                                                                                    |                 |                                              | Summary Only                |             |          | Undo            |    |
| Image: Show Comments       Footer Text         Image: Show Assignment Description       Footer Text         Image: Show Due Date       Image: Show Due Date         Image: Show Chart       Image: Show Chart         Image: Show Points       Image: Show Percentage         Image: Show Signature Box       Image: Show Signature Box                                                                                                    |                 | Assignment Detail Options                    | Show Notes                  |             |          |                 |    |
| Show Assignment Description       Footer Text         Show Due Date       Include Not For Grading         Include Not For Grading       Include Not For Grading         e Chart       Show Chart         Show Points       Show Percentage         tion       Landscape         int Signature       Show Signature Box                                                                                                    | >               |                                              | Show Comments               |             |          |                 |    |
| Show Due Date   or Grading   Include Not For Grading   e Chart   Show Chart   If ype Options   If Show Mark   Show Porcentage   tion   ILandscape   int Signature   Box                                                                                                    |                 |                                              | Show Assignment Description | Footer Text |          |                 | ١. |
| or Grading Include Not For Grading   e Chart Show Chart   Type Options It Show Mark   It Show Points Show Percentage   tion ILandscape   int Signature Show Signature Box                                                                                                    |                 |                                              | Show Due Date               |             |          |                 | l  |
| e Chart Show Chart   Type Options Show Mark   Show Points Show Percentage   tion Landscape   int Signature Show Signature Box                                                                                                    |                 | Include Not For Grading<br>Assignments       | Include Not For Grading     |             |          |                 | l  |
| Type Options Show Mark Show Points Show Percentage tion Landscape Int Signature Box                                                                                                    |                 | Class Average Chart                          | Show Chart                  |             |          |                 | l  |
| Show Points     Image: Compare the second second seco |                 | Show Score Type Options                      | Show Mark                   |             |          |                 | l  |
| Show Percentage       tion       Landscape       ent Signature       Show Signature Box                                                                                                    |                 |                                              | Show Points                 |             |          |                 |    |
| tion Landscape                                                                                                    |                 |                                              | Show Percentage             |             |          |                 |    |
| ent Signature Box                                                                                                    |                 | Page Orientation                             | Landscape                   |             |          |                 |    |
|                                                                                                    |                 | Request Parent Signature                     | Show Signature Box          |             |          |                 |    |
|                                                                                                    |                 | Page Orientation<br>Request Parent Signature | Show Points                 |             |          |                 |    |
|                                                                                                    |                 | Cancel                                       |                             |             | port     |                 |    |
| Run Report                                                                                                    |                 |                                              |                             |             |          |                 |    |
| Run Report                                                                                                    | 2012            | Words. 0                                     |                             |             |          | ~               |    |
|                                                                                                    |                 | s 🚞 👩 🚺                                      |                             |             | <b>h</b> | 8:26 A          | М  |

Find the printer button and click

|   | Synergy SIS                                                | -<br>×                       | 9f70619c-758a-4 | 49d7-9df ×              |                                                 |                       |            |         |                            |
|---|------------------------------------------------------------|------------------------------|-----------------|-------------------------|-------------------------------------------------|-----------------------|------------|---------|----------------------------|
|   | $\leftrightarrow \Rightarrow \mathbf{G} \ \mathbf{\nabla}$ | https://syner                | gy.tusd1.org/Re | eportOutput/9f706       | 19c-758a-49d7-9                                 | df2-0a217064          | e07c.PDF   |         | ☆ :                        |
|   | 9f70619c-758                                               | a-49d7-9df2-0a2              | 17064e07c.PDI   | F                       | 1/1                                             |                       |            | Ċ       | ÷ î                        |
| А |                                                            |                              |                 | Detail<br>G             | ed Progress R<br>09/14/2016<br>rading Period: Q | eport<br>1            |            |         |                            |
| T |                                                            | Student:<br>ID:<br>Grade: 11 |                 |                         | Class: (S1) Lin<br>Teacher: Julie Li            | idner, J Tea<br>ndner | e(7) SEC:1 | 5320-93 |                            |
|   |                                                            |                              |                 |                         | Area                                            | a                     | Grade      | Score   |                            |
|   |                                                            |                              |                 |                         | Overall Class Gr                                | ade                   | D          | 66.7    |                            |
| U |                                                            |                              |                 |                         |                                                 |                       |            |         | _                          |
|   |                                                            | Date<br>Assigned             | Category        | Assignment              | Points                                          | Mark                  | Comme      | nt Note |                            |
|   |                                                            | 8/29/2016                    | Homework        | Bell work 8/29 -<br>9/2 | 10.00 / 15.00                                   | 10 (66.7%)            |            |         |                            |
| 0 |                                                            | Parent S                     | ignature        |                         |                                                 |                       | ,<br>      |         |                            |
| ( | <b>3</b>                                                   |                              |                 |                         |                                                 |                       |            |         | ▲ 😭 🕪 8:26 AM<br>9/14/2016 |

Click on Print using system dialog to be able to get to printing multiple pages on one sheet

| Total: 1 shee  | t of paper                  |                                      | Deta                                          | iled Progress Re<br>09/14/2016<br>Grading Period: Q1 | port                       |                |                 |  |
|----------------|-----------------------------|--------------------------------------|-----------------------------------------------|------------------------------------------------------|----------------------------|----------------|-----------------|--|
|                | Print Cancel                | Studer<br>ID: 040529301<br>Grade: 11 | 10                                            | Class: (S1) Line<br>Teacher: Julie Lin               | iner, J Teacher Ai<br>dner | de(7) SEC:1532 | :0-93           |  |
|                |                             |                                      |                                               | Area<br>Homework<br>Overall Class Gra                | de D                       | Grade 66.      | Score<br>7<br>7 |  |
| Destination    | RmE5                        |                                      |                                               |                                                      | <b>!</b>                   |                |                 |  |
|                | Change                      | Date<br>Assigned C<br>8/29/2016 Hor  | ategory Assignment<br>mework Bell work 8/29 - | Points                                               | Mark<br>10 (66.7%)         | Comment        | Note            |  |
| Pages          | <ul> <li>All</li> </ul>     |                                      | 32                                            |                                                      |                            |                | I               |  |
|                | e.g. 1-5, 8, 11-13          | Parent Sign                          | ature                                         |                                                      |                            |                |                 |  |
| Copies         | 1 + -                       |                                      |                                               |                                                      |                            |                |                 |  |
| Color          | Color                       |                                      |                                               |                                                      |                            |                |                 |  |
| Paper size     | Letter                      |                                      |                                               |                                                      |                            |                |                 |  |
| Options        | ✓ Fit to page               |                                      |                                               |                                                      |                            |                |                 |  |
| Distant        | /stem dialog (Ctrl+Shift+P) |                                      |                                               |                                                      |                            |                |                 |  |
| Print using sy |                             |                                      |                                               |                                                      |                            |                |                 |  |

## Click on preferences

| Select Printer<br>RmD6 RIC0<br>RmE13 HP<br>RmE5 HP4   | DH Aficio5200 on C<br>DJT520 on CHOLLA<br>250 on CHOLLADC | HOLLADC<br>DC | RmE7 HP4000<br>RmF18 HP4250<br>RmG2Auto HP | p<br>4                        | 312-0421706440                | 7C.PDF         |                       | ж<br> |
|-------------------------------------------------------|-----------------------------------------------------------|---------------|--------------------------------------------|-------------------------------|-------------------------------|----------------|-----------------------|-------|
| Status:<br>Location:<br>Comment: Page Range     O All | Ready<br>RmE5<br>10.33.23.33                              | Number        | Preferences                                | (S1) Lin<br>her: Julie Lin    | l<br>dner, J Teacher<br>ndner | Aide(7) SEC:15 | 5320-93               |       |
| <ul> <li>Selection</li> <li>Pages:</li> </ul>         | Current Page                                              | »<br>         |                                            | Area<br>vork<br>all Class Gra | n D<br>ade D                  | Grade          | Score<br>66.7<br>66.7 |       |
| E.                                                    | Date<br>Assigned                                          | Print         | Cancel Appl Assignment                     | Points                        | Mark                          | Commen         | t Note                |       |
|                                                       | 8/29/2016<br>Parent S                                     | Homework      | 9/2                                        | 10.00 / 15.00                 | 10 (66.7%)                    |                |                       |       |
|                                                       |                                                           | .g            |                                            |                               |                               |                |                       |       |

Click on finishing and then adjust the number of pages per sheet that you would like. You can use either 2 or 4. 4 does get kind of small. Then click ok and print.